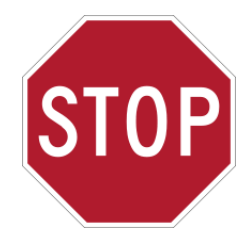

## Instrucciones de instalación de Color i7 ¡ALTO! Consulte este documento para instalar Color i7.

## Siga estos pasos para instalar el instrumento correctamente.

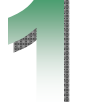

Extraiga el paquete de *software* del embalaje. No extraiga todavía el Color i7 del embalaje. Podrá hacerlo un poco más tarde. Abra el paquete de software y desembale el contenido: *adaptador de vídeo USB* y software Color i7, Color iQC/iMatch y NetProfiler.

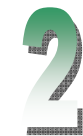

Instalar el software. Es muy importante instalar el software antes de configurar el dispositivo Color i7. Si va a instalar en un sistema Windows NT, 2000, XP, Vista o 7, es necesario tener privilegios

completos de administrador para realizar la instalación.

- Instale el controlador de Color i7. Desde el Explorador de Windows busque el archivo color i7(nº versión).exe en el CD de Color i7. Haga doble clic sobre este archivo para iniciar la instalación. Siga con el resto del segundo paso.
- Instale Color iQC/iMatch. Desde el Explorador de Windows busque el archivo setup.exe en el CD de Color iQC/iMatch. Utilice el número de serie que se encuentra en la parte trasera de la funda del CD. Siga con el resto del segundo paso. Si no ha adquirido Color iQC/iMatch a la vez que el instrumento, siga con el resto del segundo paso.
- Instale el software NetProfiler. Si usted no compró el software NetProfiler con su instrumento, continúe con el resto de la etapa 2.
- Instale el controlador del adaptador de vídeo USB. Inserte el CD de instalación del adaptador de vídeo USB en la unidad de CD-ROM de la computadora. Espere la ejecución automática del programa de instalación. Siga las indicaciones para instalar el controlador. Siga con la etapa 3.

## Desembale el resto del contenido del paquete, incluido el instrumento. Agarre el instrumento por la parte inferior.

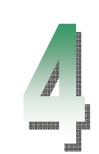

**Conecte los cables.** Asegúrese de que el interruptor de encendido/apagado, que se encuentra en la parte trasera del instrumento, está en la posición apagada y quite la pegatina.

• Extraiga el cable de **comunicación** de la bolsa. Conecte el cable de comunicación al ordenador. Conecte el cable de comunicación al instrumento. Utilice un cable RS-232 o USB para la comunicación, pero *nunca* los dos.

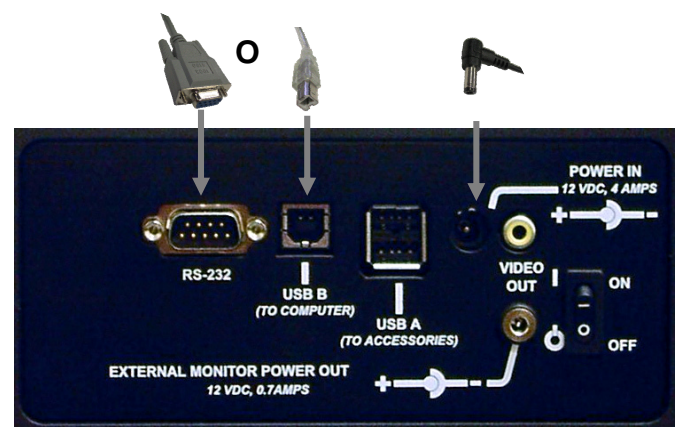

NOTA: si está usando Windows 7, conecte el instrumento a la computadora por medio del cable RS232.

Extraiga el cable de alimentación de la bolsa. • Conecte el cable de alimentación. Utilice uno de los cuatro cables de alimentación suministrados: Norte América, Europa, Asia o Reino Unido. Conecte el cable de alimentación a la fuente de alimentación de 12 voltios.

- toma de corriente. El instrumento ya está enchufado.
- que el instrumento se inicie antes de pasar al siguiente paso.

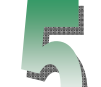

## Complete las comunicaciones USB y de software.

- especifica a continuación:
  - Éste es el Asistente para hardware nuevo encontrado: elija 
    No, guizá en otro momento.
  - Finalización del Asistente para hardware nuevo encontrado: elija Terminar.
- de Color iControl.
- AUI), o bien llame al soporte técnico de X-Rite para activar el producto.

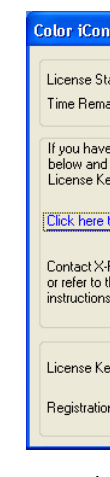

- Cierre Color iQC/iMatch.
- Conecte el adaptador de vídeo USB a la parte trasera del instrumento (conector macho en los extremos con dos cables). Conecte el cable USB (extremo con un solo conector) al puerto USB del ordenador O BIEN (si no utiliza el RS-232) al USB (puerto de accesorios) en la parte trasera del Color i7.

NOTA: si está usando Windows 7, conecte el enchufe USB (conector individual) al puerto USB de la computadora.

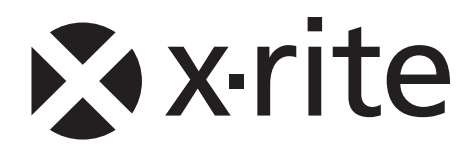

Conecte el extremo que presenta una sola patilla al espectrofotómetro. Conecte el extremo con 2 ó 3 patillas a una

Encienda el instrumento mediante el interruptor que se encuentra en la parte trasera. Espere unos 30 segundos hasta

• Si utiliza el cable de comunicación USB, puede aparecer el siguiente cuadro de diálogo. Responda a dichos cuadros como se

NUEVO HARDWARE ENCONTRADO en la esquina inferior derecha de la barra de tareas. El hardware esta listo.

• Inicie la aplicación Color iQC o iMatch (si está instalado) haciendo doble clic en el icono de acceso directo en el escritorio. Si se ejecuta el software en Windows Vista o Windows 7, haga clic con el botón secundario del ratón en el icono de la aplicación y seleccione "Eiecutar como administrador" hasta que se haya registrado la licencia. Aparecerá el cuadro de diálogo de licencia

Haga clic en el enlace para registrar el producto en línea (asegúrese de tener el CD de instalación con la etigueta del código

| itrol                                                                                                    |            |          |
|----------------------------------------------------------------------------------------------------|------------|----------|
|                                                                                                    |            |          |
| atus:                                                                                                    | EVALUATION | Continue |
| aining:                                                                                                    | 30 Diays   | Continue |
| s internet access, write down the Registration Code<br>click the following link to register online and obtain your<br>sy via e-mail.<br>to <u>Register Online</u> |            |          |
| Rite Applications Support at 888-826-3046 (Option #2)<br>he materials included with your software for Licensing<br>s.                                             |            |          |
| ey:                                                                                                    |            |          |
| n Code:                                                                                                    | 62151985   |          |
|                                                                                                    |            |          |

Ref.: 423875 Versión del documento: 2.1 Para recibir asistencia, visite www.xrite.com